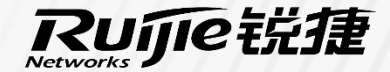

# 合作互动,在智慧教室

# 上一堂好课

培训讲师:

培训地点:

培训时间:

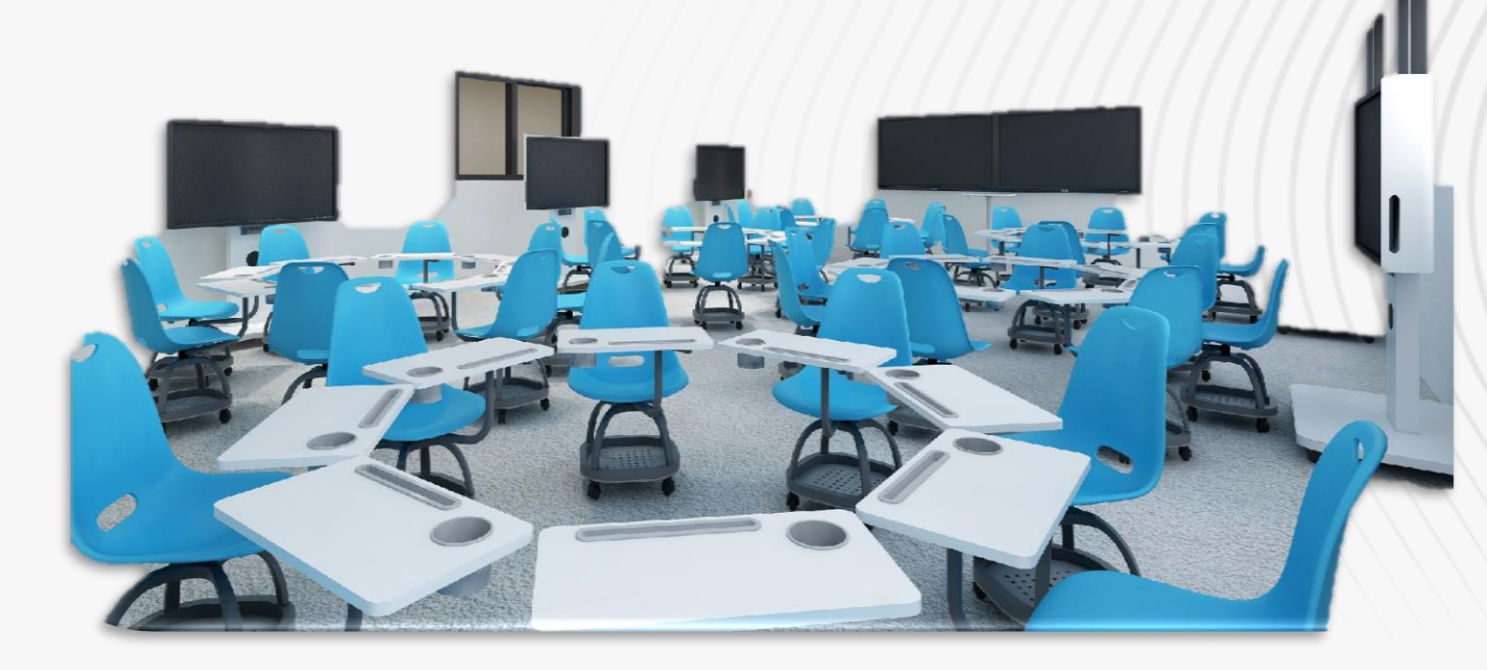

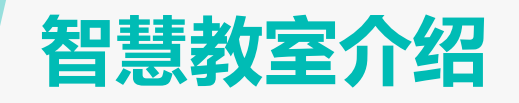

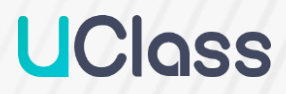

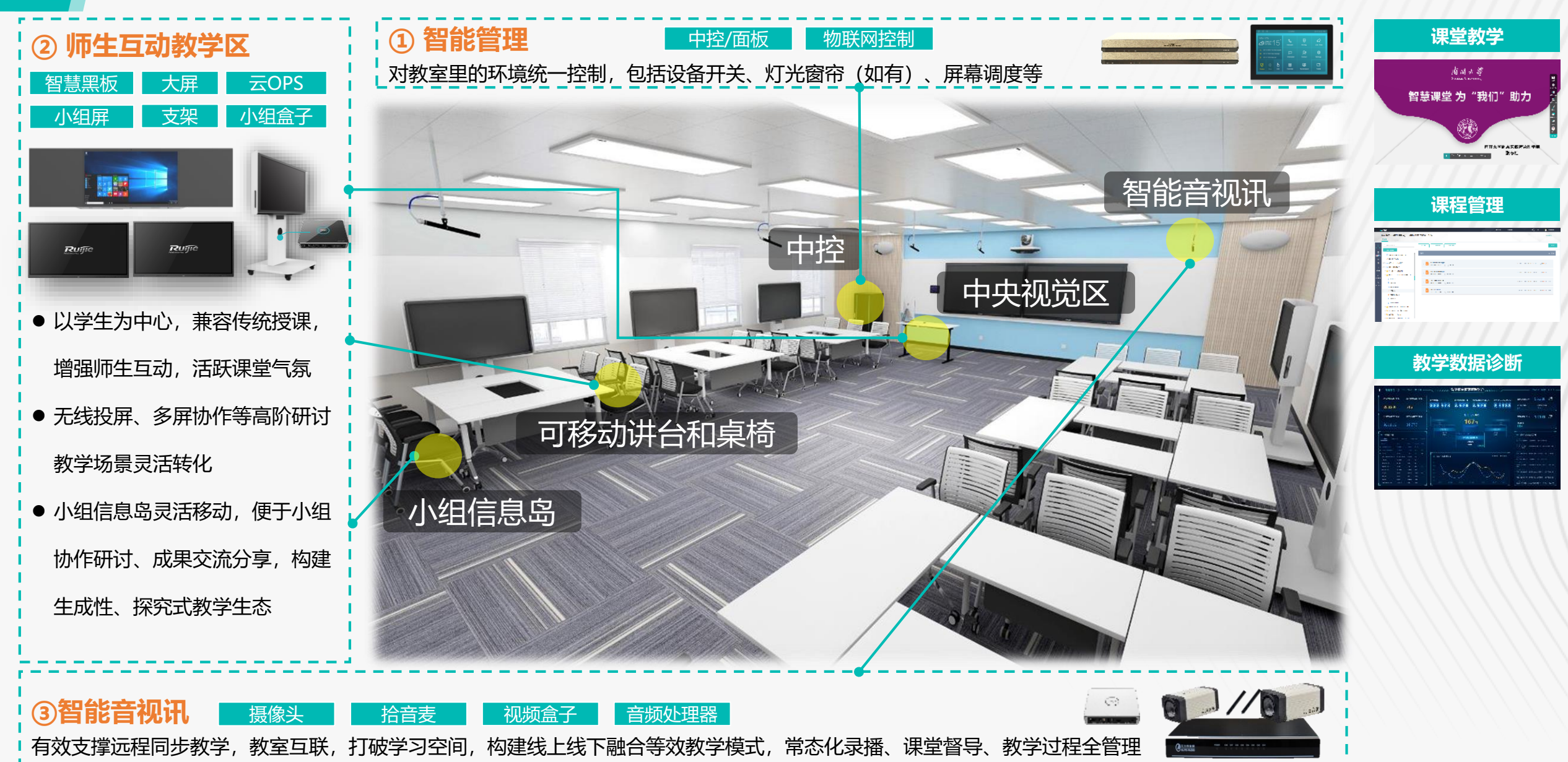

### 智慧教室对新型教学模式的支撑

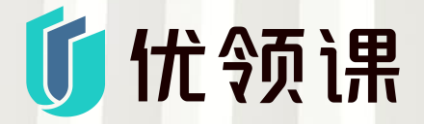

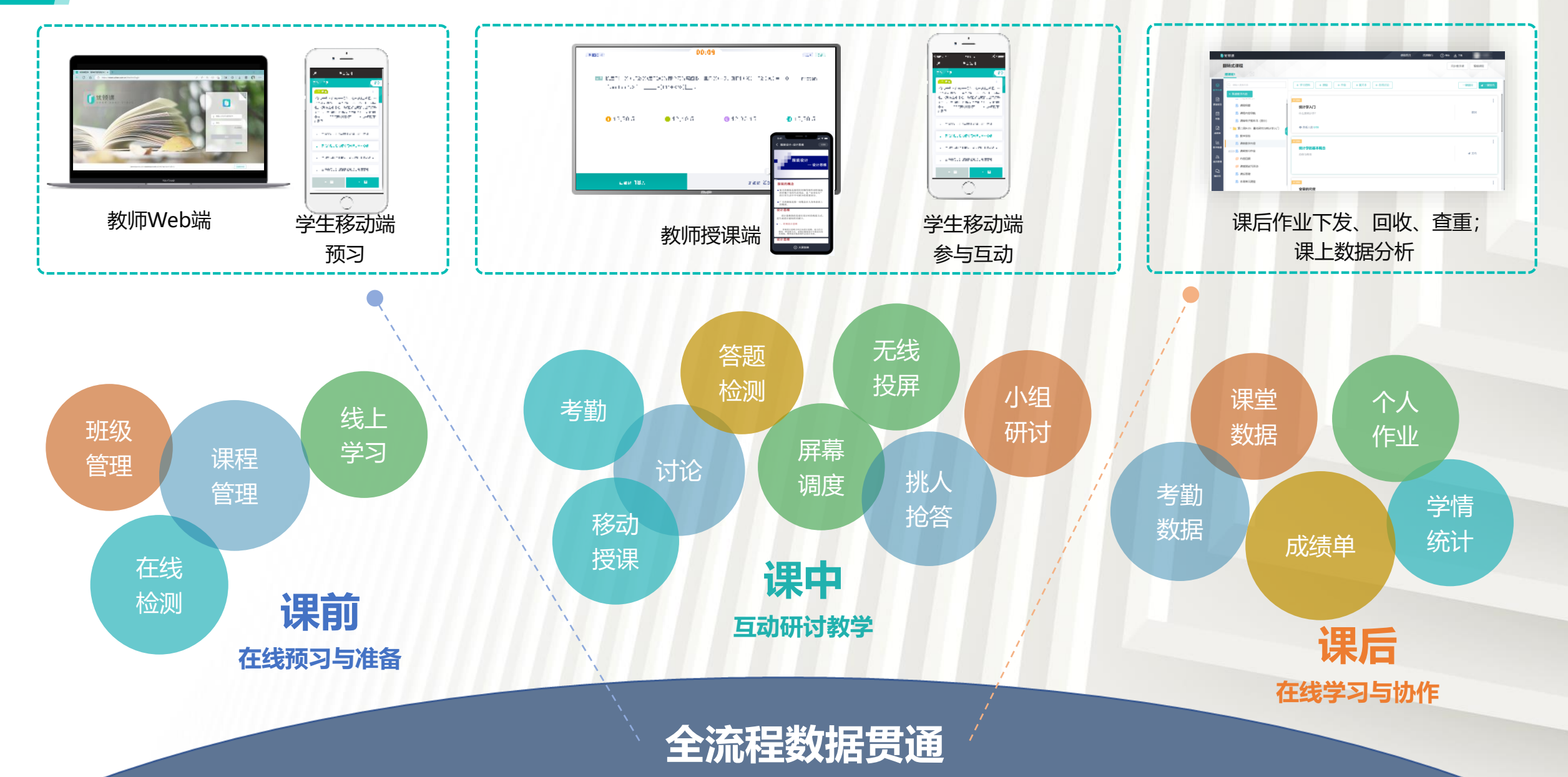

### Contents

![](_page_3_Picture_1.jpeg)

### 01-基本操作使用

- 快速开启课堂
- 如何打开课件?
- 如何使用白板?
- 如何使用无线投屏?

#### 02-混合式教学

- 课前:如何创建课程?
  - 如何添加学生和助教?
- 课中:如何打开备课互动内容?
   如何快速开展课堂互动?
  - 如何开展小组研讨?
- 课后:如何批阅作业、查看教学数据?

![](_page_4_Picture_0.jpeg)

![](_page_4_Picture_1.jpeg)

![](_page_4_Figure_2.jpeg)

设备控制

常用功能

![](_page_5_Picture_0.jpeg)

![](_page_5_Picture_1.jpeg)

![](_page_5_Picture_2.jpeg)

![](_page_5_Picture_3.jpeg)

![](_page_5_Picture_4.jpeg)

![](_page_6_Picture_0.jpeg)

从大屏端打开

![](_page_6_Picture_1.jpeg)

| 面授课        |          | * 使用互动,请先完成选课班~ 📿 🛛 🗙 | <b>教学内容</b> | 线上文件         |           |
|------------|----------|-----------------------|-------------|--------------|-----------|
|            | 自动化测试课程  | 1个班級 へ                | 我的资源库       |              |           |
|            | 授课班1     | 开始上课                  | 桌面          | ▼ 🧐 课堂课件     | 1个课件      |
|            | +新建研级    |                       | 本地磁盘(C)     | 极简型智慧教室.pptx |           |
|            |          |                       | 本地磁盘(D)     | 课堂问答         | 2023.03.3 |
|            | 自动化测试课程1 | 1个班级 ~                |             | ▼            | 1个课作      |
|            |          |                       | 木地文件        | 极简型智慧教室.pptx |           |
|            | 自动化测试课程2 | 1个班级 🗸                | 中心入口        | 课堂问答         |           |
| +新建课程      |          |                       |             | 🕟 新建线上活动     |           |
|            |          |                       |             |              |           |
| 与 切换 同步教学课 |          | AI分析 🕘 👥 5 分钟, 设置     |             | 只看课堂活动       |           |
|            |          |                       |             |              |           |

### 如何使用无线投屏

![](_page_7_Picture_1.jpeg)

1、点击主屏/副屏侧边栏选择投屏(调出投屏界面)

2、根据投屏提示进行投屏

![](_page_7_Picture_4.jpeg)

### Contents

![](_page_8_Picture_1.jpeg)

### 01-基本操作使用

- 快速开启课堂
- 如何打开课件?
- 如何使用白板?
- 如何使用无线投屏?

#### 02-混合式教学

● 课前:如何创建课程?

如何添加学生和助教?

课中:如何打开备课互动内容?
 如何快速开展课堂互动?

如何开展小组研讨?

• 课后:如何批阅作业、查看教学数据?

![](_page_9_Picture_0.jpeg)

![](_page_9_Picture_1.jpeg)

![](_page_9_Figure_2.jpeg)

### 如何添加学生和助教

![](_page_10_Picture_1.jpeg)

![](_page_10_Picture_2.jpeg)

### 如何打开备课互动内容

![](_page_11_Picture_1.jpeg)

![](_page_11_Picture_2.jpeg)

从教学内容里直接打开

![](_page_12_Picture_0.jpeg)

![](_page_12_Picture_1.jpeg)

#### 答题互动

时间:1分钟

癌症发生最主要的因素是什么?

A.基因 B. 饮食 C.寿命 D.情绪

![](_page_12_Picture_6.jpeg)

![](_page_13_Picture_0.jpeg)

![](_page_13_Picture_1.jpeg)

![](_page_13_Picture_2.jpeg)

### 用三个关键词概括你对智慧教室的理解?

![](_page_13_Picture_4.jpeg)

![](_page_14_Picture_0.jpeg)

![](_page_14_Picture_1.jpeg)

#### 讨论墙功能回顾

#### 传统智慧教室方案问题:小组讨论难以兼顾个人和团队

![](_page_14_Picture_4.jpeg)

#### 学生-小组-教师三层结构呈现,兼顾个体和团队!

![](_page_14_Figure_6.jpeg)

![](_page_15_Picture_0.jpeg)

![](_page_15_Picture_1.jpeg)

![](_page_15_Figure_2.jpeg)

![](_page_16_Picture_0.jpeg)

![](_page_16_Picture_1.jpeg)

### 研讨型授课的流程---讲授、讨论、点评

![](_page_16_Figure_3.jpeg)

### 如何开展小组研讨-讲授

![](_page_17_Picture_1.jpeg)

![](_page_17_Figure_2.jpeg)

操作: 触控面板/大屏侧边栏→屏幕 调度: 点亮教师主屏 (默认模式)

![](_page_17_Figure_4.jpeg)

#### 效果: 所有小组屏幕示教师屏幕

### 如何开展小组研讨-讨论

![](_page_18_Picture_1.jpeg)

![](_page_18_Figure_2.jpeg)

![](_page_18_Picture_3.jpeg)

#### 效果: 所有小组显示各自内容

#### 操作: 触控面板/大屏侧边栏→屏幕 调度: 点灭老师主屏

### 如何开展小组研讨-讨论

![](_page_19_Picture_1.jpeg)

![](_page_19_Figure_2.jpeg)

### 如何开展小组研讨-点评

|       | • 主用   | •第1组 |      |
|-------|--------|------|------|
|       | 教师主屏   | 教师副屏 |      |
| \$142 | • \$\$ | •第1组 | •第1组 |
|       | 第2组    | 第3组  | 第4组  |

![](_page_20_Figure_2.jpeg)

![](_page_20_Picture_3.jpeg)

![](_page_20_Figure_4.jpeg)

#### 操作: 触控面板/大屏侧边栏→屏幕调度: 点亮教要展示的小组屏

自由调度

• 1,2,3,4

教师副屏

全班展示

• = 鼎 教师主屏

退出对比

#### 效果: 所有屏幕显示被点亮小组的屏幕内容

![](_page_20_Figure_7.jpeg)

#### 操作: 触控面板/大屏侧边栏→屏幕调度→对比展示→选定多个小组

X

效果:显示多个小组的对比画面

### 如何开展小组研讨-进阶

![](_page_21_Picture_1.jpeg)

![](_page_21_Figure_2.jpeg)

| 1) 在控制平板/大屏上平板选择屏幕调度;   |
|-------------------------|
| 2) 点击开启自由调度进入自由调度界面;    |
| 3)所有卡片均支持拖动,通过拖动实现投屏调度、 |
| 取消调度、切换调度等操作            |
| 4) 点击一键复位,可以取消所有调度操作;   |

![](_page_22_Picture_0.jpeg)

![](_page_22_Picture_1.jpeg)

| /                         |
|---------------------------|
| 自由调度模式简介:                 |
| 1、可将本组屏幕广播给全班进行分享         |
| 2、可将其他组屏幕拉至本组:            |
| 1) 全屏观摩                   |
| 2) 对比展示                   |
| 组间自由调度优势:                 |
| 1) 支撑组间讨论模式,让讨论更加充分       |
| 2) 增加学生课上参与度,是以学生为中心的一种体现 |
| 3) 减少老师操作负担,专注教学          |

![](_page_22_Figure_3.jpeg)

![](_page_23_Picture_0.jpeg)

![](_page_23_Picture_1.jpeg)

![](_page_23_Figure_2.jpeg)

![](_page_23_Figure_3.jpeg)

![](_page_24_Picture_0.jpeg)

![](_page_24_Picture_1.jpeg)

![](_page_24_Picture_2.jpeg)

授课端操作:大屏侧边栏→教学工具→同步教学→<u>发起</u> 听课端操作:大屏侧边栏→教学工具→同步教学→<u>加入</u>

![](_page_24_Figure_4.jpeg)

#### 1间主讲+40间听讲教室(可音视频互动)+N直播

![](_page_25_Picture_0.jpeg)

![](_page_25_Picture_1.jpeg)

|                                                                                                    |                                            | 5分                                                                                                    |
|----------------------------------------------------------------------------------------------------|--------------------------------------------|----------------------------------------------------------------------------------------------------|
| ○ 请输入搜索内容 + 新建教学内容                                                                                   | + 学习资料 + 测验 + 作业 + 富文本                     | <ul> <li>→ ● ####</li> <li>一个显表测量学生的学习满意度,选项分别为十分满意、满意、不确定、不满意、十分不满意。关于这个量表,下面的说法正确的是</li> <li>● A、虽然这些选项的数据类型是顺序变量,但在研究中经常被视为等距等比量表</li> <li>● B、可以在数据文件里面分别对这些答案进行赋值,5=十分满意、4=满意、3=不确定、2=不满意、1=十分不满意。然后在统计分析时,计算这些数字的平均分</li> <li>C、由于选项的数据类型是类别变量,因此统计分析的时候只能计算百分比</li> <li>● D、源意识学由PSY ## PSY ## PSY #PSY #</li></ul> |
| <ul> <li>■ 第一周9-16: 课程介绍</li> <li>■ 第二周9-23: 量化研究与统计学入门</li> <li>■ 数学目标</li> <li>■ 课前数学内容</li> </ul> | ₩ <b>本周单元测验</b><br>限时90分钟,本学期结束前完成,计入平时分数。 | ・ (項面)の基于投票使用这种类型的问题         ①客观题自动批改          回答: A,B,D             ・ (介研究者发现每天都吃早餐的学生心理幸福感比较高。这个研究的自变量是心理幸福感             水             ・ (介研究者发现每天都吃早餐的学生心理幸福感比较高。这个研究的自变量是心理幸福感             び             ・ (方)             ・ (方)         ・ (方)         ・ (元)         ・ (方)         ・ (方)         ・ (方)         ・ (方)         ・ (方)         ・ (方)         ・ (方)         ・         ・         ・        |
| 」<br><sup>単</sup> 進行中 ■ 课前预习作业<br>◎ 内容回顾<br><sup>女姻</sup> ◎ 课堂测试与活动                                  |                                            | 回答:暗<br>主观题 共1题<br>1、主观题<br>什么是最化研究?<br>()主观题手动批改                                                                                                    |
| <ul> <li>課目目前</li> <li>課目目前</li> <li>■ 国庆补课周9-27:频数分布、集中</li> </ul>                                  |                                            | 回答: 量化研究又叫定量研究, 定量研究是与定性研究 (Qualitative research) 相对的概念, 要考察和研究事物的量, 就得用数学的工具对事物进行数量的分析, 这就叫定量的研究和方法之一。<br>相分法之一。<br>得分: 1 分/ (总1分) 点评: 优秀                                                                                                    |

### 如何设置成绩单权重

![](_page_26_Picture_1.jpeg)

| <b>既</b> 1 土                 |              |                    |            |                     | 权重设置 导出    | [X里汉直]                         |  |
|------------------------------|--------------|--------------------|------------|---------------------|------------|--------------------------------|--|
| PM-XT                        | 加权的          | 总成绩                | 考勤成绩       | 果堂活动成绩              | 线上活动成绩     | 课程总分: ⑦ 100 分                  |  |
| 次刷新时间:2023-05-22 04:01 点击获取最 | 新数据          |                    |            |                     |            | 老勤党分: ② 15 分 请假一次扣 2 分 缺勤一次扣 5 |  |
| 全部学生(40)                     | ▲ 考勤<br>满分80 | <b>课堂活动</b><br>满分5 | ∲<br>作业满分5 | 我上活动 滿分15<br>测验 满分5 | ♦ 讨论 满分5 ♦ |                                |  |
| 1.1                          | 0            | 0                  | 0          | 0                   | 0          | <b>课堂总分:</b> ⑦ 15 分            |  |
| 100.72                       | 55           | 0                  | 0          | 0                   | 0          |                                |  |
| 100.00                       | 55           | 0                  | 0          | 0                   | 0          | <b>作业总分:</b> ⑦ 40 分            |  |
| der beiden                   | 0            | 0                  | 0          | 0                   | 0          |                                |  |
| 17 BAR                       | 55           | 0                  | 0          | 0                   | 0          | 测验总分: ⑦ 20 分                   |  |
| 5.758                        | 55           | 0                  | 0          | 0                   | 0          |                                |  |
| and international state      | 0            | 0                  | n          | 0                   | 0          |                                |  |

![](_page_27_Picture_0.jpeg)

![](_page_27_Picture_1.jpeg)

# 1. 教师使用浏览器访问 2. 登录个人账号 3. 进入相关课程,进行数据查看

下载路径:首页→目标课程→目标班级→课堂报告→课堂视频

![](_page_27_Figure_4.jpeg)

![](_page_27_Picture_5.jpeg)

| 10 A  | 8789         |                       |              |                 |                |               |            |                    |            |            |
|-------|--------------|-----------------------|--------------|-----------------|----------------|---------------|------------|--------------------|------------|------------|
| 27844 |              |                       |              |                 | 678785         | 919586        |            |                    |            |            |
| 99    | AB410. 103-1 | AA 100                |              |                 | -              | 1074          |            | C. 1886-A.0042/191 |            | 8 94       |
|       | 9185 I       | 301                   | HACONDA () : | ALLER MARTING I | REALISPIC 10 1 | BROADINE () : | ##±#/#() : | 10000000000        | WWW.com    | REAR       |
|       |              | -                     | 19           | 61              | 4,07           | -             | 5,08       | 6/23               |            | 150-14755  |
|       | NEED B       | and the second        | 100204472915 |                 |                |               |            |                    |            |            |
|       | 100          | 0.241                 | 28           | 92              | 607            |               | 6.08       | 6/23               |            | 102***1405 |
|       | N281: 8      | 1007255               | 145207284    |                 |                |               |            |                    |            |            |
|       |              | 100                   | 809          | 62              | 4,07           | -             | 4.08       | 6/28               |            | 1807-10080 |
|       | NUME: B      | and the second second | and an Tank  |                 |                |               |            |                    |            |            |
|       | 100          | 1208027675            | 10           | 92              | 807            | 25            | 0.08       | 623                |            | 102***7878 |
|       | NEED: E      | and the second        | 10029272905  |                 |                |               |            |                    |            |            |
|       | 100          | 1007171010            | 5012         | 01              | 607            | 25            | 0.04       | 623                |            | 100        |
|       | MED: 8       | MECTOR S              | 10050012004  |                 |                |               |            |                    |            |            |
|       |              |                       |              |                 |                |               |            | × 🖬 # # #          | 4 > 18 T R | HE . 1118  |
|       |              |                       |              |                 |                |               |            |                    |            |            |

![](_page_27_Figure_7.jpeg)

-

![](_page_27_Figure_8.jpeg)

![](_page_27_Picture_9.jpeg)

![](_page_27_Picture_10.jpeg)

![](_page_27_Picture_11.jpeg)

### Contents

![](_page_28_Picture_1.jpeg)

### 01-基本操作使用

- 快速开启课堂
- 如何打开课件?
- 如何使用白板?
- 如何使用无线投屏?

#### 02-混合式教学

• 课前:如何创建课程?

如何添加学生和助教?

• 课中:如何打开备课互动内容?

如何快速开展课堂互动?

如何开展小组研讨?

) 课后:如何批阅作业、查看教学数据?

![](_page_29_Picture_0.jpeg)

## THANKS

![](_page_29_Picture_2.jpeg)

锐捷网络股份有限公司

地址:北京海淀区复兴路29号中意鹏奥大厦东塔A座11层 邮编:100036

Office Tel: 010-51715999 Fax: 51413399 www.ruijie.com.cn

![](_page_29_Picture_6.jpeg)